|  | Netcompany                                                                                                    |                    |
|--|----------------------------------------------------------------------------------------------------|--------------------|
|  | Releasenotat FLIS<br>7.4                                                                                                    |                    |
|  | KOMBIT<br>FLIS Genudbud                                                                                                    |                    |
|  |                                                                                                    |                    |
|  | Version       0.2         Status       08 - Godkendt         Godkender       Christine Halckendorff         Forfatter       Kim Fibiger Laursen | company<br>ioldes. |
|  |                                                                                                    |                    |
|  |                                                                                                    |                    |
|  |                                                                                                    |                    |

### Dokumenthistorik

| Version | Dato       | Forfatter    | Status                  | Bemærkninger                                                                            |
|---------|------------|--------------|-------------------------|-----------------------------------------------------------------------------------------|
| 0.1     | 02-10-2024 | Lucas Aabech | Klar til<br>godkendelse |                                                                                         |
| 0.2     | 08-10-2024 | Lucas Aabech | Klar til<br>godkendelse | Håndtering af kommentarer                                                               |
| 0.2     | 16-10-2024 | Lucas Aabech | Godkendt                | Fjernet track changes efter KOMBIT<br>har ændret status på slutprodukt til<br>Godkendt. |

#### Referencer

| Reference | Titel | Forfatter |
|-----------|-------|-----------|
|           |       |           |

# Indholdsfortegnelse

| 1 | Release 7.4 | 4 – ny version af FLIS         | 3 |
|---|-------------|--------------------------------|---|
|   |             |                                |   |
| 2 | FLIS DAP    |                                | 3 |
|   | 2.1 Ny Nø   | øgletalskube for Skole området | 3 |
|   | 2.1.1       | Nøgletal bygget på FLIS data   | 3 |
|   | 2.1.2       | Nøgletal bygget på STIL data   | 4 |

## 1 Release 7.4 – ny version af FLIS

I oktober 2024 udkommer der en ny version af FLIS, version 7.4. Versionen indeholder ændringer til FLIS DAP.

## 2 FLIS DAP

Release 7.4 indeholder tilføjelse af en ny FLIS DAP kube med nøgletal på skoleområdet.

Følgende afsnit beskriver kuben generelt. Herefter beskrives kubens funktionalitet, som er opdelt i to dele. Første del omhandler nøgletal som er bygget på FLIS data, og anden del omhandler nøgletal som er bygget på STIL data. Nøgletallene ligger i samme kube, men da brugen af dem varierer fra de to kilder, er beskrivelsen opdelt i to for at mindske forvirring.

## 2.1 Ny Nøgletalskube for Skole området

Den nye kube, 'FLIS Skole Nøgletal Benchmark', er en benchmark kube, som hovedsageligt indeholder nøgletal om elever. Den nye kube indeholder også nøgletal hentet direkte fra STIL uddannelsesstatistik, og data kan derfor fordeles på flere kategorier end de traditionelle nøgletal i FLIS. Oplysninger om nøgletal baseret på FLIS-data kan findes i afsnit 2.1.1, mens information vedrørende STIL-nøgletal er tilgængelig i afsnit 2.1.2.

Der er bygget nøgletal omkring fordeling af elever, udgifter, fravær og karakter data. Nøgletallene er bygget som measures i kuben og er bygget på underliggende data fra DM-tabellerne. Nøgletallene ligger derfor ikke udregnet i datapakkerne, men kan genskabes ud fra den tekniske kube dokumentation, så frem man ønsker selv at bygge dem.

Udover FLIS DAP, så vil data også med Release 8.0 være tilgængeligt i datapakkerne.

## 2.1.1 Nøgletal bygget på FLIS data

Nedenfor ses busmatrice for nøgletal i kuben baseret på FLIS data. Tabellen angiver hvilke tabeller der kan bruges til at filtrere de forskellige nøgletal.

|                  | Elevfordeling | Elevernes herkomst | Udgift pr. elev | Udgift pr. specialelever<br>(specialskoler og<br>dagbehandlingstilbud) | Antallet af elever pr. lærer | Elevernes fraværsprocent | Andel elever med mere end<br>10% fravær | Karaktergennemsnit i 9.<br>klasses afgangseksamen | Andel med mindst 02 i dansk<br>og matematik | Andel der aflægger alle<br>obligatoriske prøver ved 9. | Andel elever i specialtilbud | Fordeling af elever i<br>specialtilbud |
|------------------|---------------|--------------------|-----------------|------------------------------------------------------------------------|------------------------------|--------------------------|-----------------------------------------|---------------------------------------------------|---------------------------------------------|--------------------------------------------------------|------------------------------|----------------------------------------|
| Tid              | х             | х                  | x               | x                                                                      | x                            | х                        | x                                       | х                                                 | х                                           | х                                                      | х                            | x                                      |
| Skoleejerkommune |               | х                  |                 |                                                                        |                              | х                        | х                                       | х                                                 | х                                           | х                                                      |                              |                                        |
| Bopælskommune    | x             |                    | x               | x                                                                      | x                            |                          |                                         |                                                   |                                             |                                                        | х                            | x                                      |
| Institutionstype | х             | х                  |                 |                                                                        |                              |                          |                                         |                                                   |                                             |                                                        |                              | х                                      |
| Klassetrin       |               |                    |                 |                                                                        |                              |                          |                                         |                                                   |                                             |                                                        |                              |                                        |
| Herkomst         |               | х                  |                 |                                                                        |                              |                          |                                         |                                                   |                                             |                                                        |                              |                                        |
| Institution      |               | х                  |                 |                                                                        |                              | х                        | x                                       | х                                                 | х                                           | х                                                      | х                            | х                                      |

Tabel 2.1: Busmatrice for FLIS data nøgletal i kuben.

| Fag                |  |  |   |   | х |  |   |  |
|--------------------|--|--|---|---|---|--|---|--|
| SkoletrinBenchmark |  |  | х | х |   |  |   |  |
| Skoledistrikt      |  |  |   |   |   |  | х |  |

## 2.1.2 Nøgletal bygget på STIL data

Den nye nøgletalskube for skoleområdet indeholder nøgletal fra STIL Uddannelsesstatistik, som er beregnet af STIL og udstilles gennem FLIS. Der er derfor forskel på funktionaliteten af nøgletal fra FLIS og nøgletal fra STIL. Busmatricen for STIL nøgletal er placeret i afsnit 2.1.2.1, og er nødvendig for korrekt brug af STIL nøgletal. I afsnit 2.1.2.2 er der et skridtvist eksempel på korrekt brug af STIL nøgletal i den nye nøgletalskube for skoleområdet.

På Tabel 2.2 er der en oversigt over STIL nøgletal, som indgår i den nye nøgletalskube:

| Nøgletal                                  | Beskrivelse                                                                                   | Niveau                                                                                                    |  |  |  |
|-------------------------------------------|-----------------------------------------------------------------------------------------------|----------------------------------------------------------------------------------------------------|--|--|--|
| Indikatorsvar                             | Det er muligt at se, hvordan<br>elever trives på tværs af<br>trivselsindikatorer.             | Institutions-, kommune- og landsniveau                                                                                                    |  |  |  |
| Svarfordeling                             | Det er muligt at se svar fordeling<br>på trivselsspørgsmål.                                   | Skemaopdelt i 03.klasse og 49.klasse på<br>institutions-, kommune- og landsniveau                                                                                                    |  |  |  |
| Andel starter på<br>ungdomsuddannelser    | Det er muligt at se andelen der<br>starter på ungdomsuddannelse.                              | Institutions-, kommune- og landsplan                                                                                                    |  |  |  |
| Andel overgange<br>elever                 | Det er muligt at se andelen der<br>starter på specifik<br>ungdomsuddannelsesgruppering.       | Andel overgange elever – Institutionstal<br>Andel overgange elever – Kommunetal: dækker over<br>alle institutionstyper, og er fordelt på<br>bopælskommune pr skoleår.<br>Andel overgange elever – Folkeskoler kommunetal:<br>Dækker over folkeskoler, og er fordelt på<br>skoleejerkommune pr skoleår.<br>Andel overgange elever – Landstal: Dækker over alle<br>institutionstyper pr skoleår.<br>Andel overgange elever – Folkeskole Landstal:<br>Dækker over folkeskoler pr skoleår. |  |  |  |
| Antal elever –<br>Forældres<br>uddannelse | Det er muligt at se antallet af<br>elever fordelt på forældrenes<br>højest opnåede uddannelse | Institutionsniveau.                                                                                                    |  |  |  |

| Tabel 2.2: Oversigt over | STIL nøgletal. |
|--------------------------|----------------|
|--------------------------|----------------|

## 2.1.2.1 Busmatrice for STIL nøgletal og nye dimensioner

Af Tabel 2.3 ses busmatricen for alle STIL nøgletal i 'FLIS Skole Nøgletal Benchmark' kuben. Det er afgørende, at brugeren anvender filtre på samtlige angivne tabeller, da kuben ikke vil generere nogen resultater, før alle korrekte filtre er valgt.

|                                      | Indikatorsvar – Institutionstal | Indikatorsvar – Kommunetal | Indikatorsvar – Landstal | Svarfordeling - Institutionstal | Svarfordeling - Kommunetal | Svarfordeling - Landstal | Andel starter på ungdomsuddannelser -<br>Institutionstal | Andel starter på ungdomsuddannelser -<br>Kommunetal | Andel starter på ungdomsuddannelser -<br>Landstal | Andel overgange elever - Institutionstal | Andel overgange elever – Folkeskoler<br>Kommunetal | Andel overgange elever – Folkeskoler<br>Landstal | Andel overgange elever –Kommunetal | Andel overgange elever –Landstal | Antal elever – Forældres uddannelse |
|--------------------------------------|---------------------------------|----------------------------|--------------------------|---------------------------------|----------------------------|--------------------------|----------------------------------------------------------|-----------------------------------------------------|---------------------------------------------------|------------------------------------------|----------------------------------------------------|--------------------------------------------------|------------------------------------|----------------------------------|-------------------------------------|
| *Tid                                 | х                               | х                          | х                        | х                               | х                          | х                        | х                                                        | Х                                                   | Х                                                 | х                                        | х                                                  | х                                                | х                                  | х                                | х                                   |
| SkoleejerKommune                     | х                               | х                          |                          | х                               | х                          |                          | х                                                        | Х                                                   |                                                   | х                                        | х                                                  |                                                  |                                    |                                  | х                                   |
| Bopælskommune                        |                                 |                            |                          |                                 |                            |                          |                                                          |                                                     |                                                   |                                          |                                                    |                                                  | х                                  |                                  |                                     |
| Institutionstype                     | х                               |                            |                          | х                               |                            |                          | х                                                        |                                                     |                                                   | х                                        |                                                    |                                                  |                                    |                                  | х                                   |
| Institution                          | х                               |                            |                          | х                               |                            |                          | х                                                        |                                                     |                                                   | х                                        |                                                    |                                                  |                                    |                                  | х                                   |
| Trivselsindikator<br>STIL            | х                               | х                          | х                        | х                               | х                          | х                        |                                                          |                                                     |                                                   |                                          |                                                    |                                                  |                                    |                                  |                                     |
| Trivselsvar STIL                     |                                 |                            |                          | х                               | х                          | х                        |                                                          |                                                     |                                                   |                                          |                                                    |                                                  |                                    |                                  |                                     |
| Trivselspørgsmål<br>STIL             |                                 |                            |                          | х                               | х                          | х                        |                                                          |                                                     |                                                   |                                          |                                                    |                                                  |                                    |                                  |                                     |
| JaNej Er generel<br>trivselindikator |                                 |                            |                          | х                               | х                          | х                        |                                                          |                                                     |                                                   |                                          |                                                    |                                                  |                                    |                                  |                                     |

#### Tabel 2.3: Busmatrice for STIL nøgletal i kuben.

\*Kan kun fordeles på skoleår

I forbindelse med tilføjelsen af data fra STIL's uddannelsesstatistik er der blevet tilføjet nye dimensioner for STILnøgletallene. Disse omfatter:

- 1. Trivselsindikator STIL
- 2. Trivselsvar STIL
- 3. Trivselspørgsmål STIL

De nye dimensioner indeholder trivselsdata og skal anvendes i arbejdet med STIL's trivselsnøgletal.

### 2.1.2.2 Brug af kube til STIL – nøgletal

Der er indført hjælpetekst for FLIS-nøgletal, som informerer om, hvilke tabeller et valgt nøgletal skal fordeles på. For STIL-nøgletal vises der først et output, når fordelingen sker på de korrekte dimensioner, som er angivet i busmatricen i afsnit 2.1.2.1. Nedenfor følger en skridtvis demonstration af, hvordan disse nøgletal benyttes.

#### 2.1.2.2.1 Træk af trivselsdata for flere institutioner

1. Tilgå kuben: FLIS Skole Nøgletal Benchmark

| For Hen Indust Modellang Vs Hend Educations<br>Constructions The Standard Standard Sta |                                                                                                    |                                                                                                    |                                                                                                    |
|----------------------------------------------------------------------------------------------------|----------------------------------------------------------------------------------------------------|----------------------------------------------------------------------------------------------------|----------------------------------------------------------------------------------------------------|
| bor waxan baran barange<br>Byg visualiseringer med dine data<br>Uvelg eller trak felter fra Felter-ruden til rapportiarredet.<br>↓↓↓↓↓↓↓↓↓↓↓↓↓↓↓↓↓↓↓↓↓↓↓↓↓↓↓↓↓↓↓↓↓↓↓↓                                                                                                    | ♥ Filte         ♥ >>           Ø         Sag aller            Pitre på dere e såe             Titig atsteller tur             Filte på dere e såe             Titig atsteller tur | Vesasliseringer ><br>Let al E for a for a fo | > Felce         >           > Character         >           > Character |

- 2. Vælg Svarfordeling Institutionstal som ligger under Measures Trivselspørgsmål STIL
  - a. Vælg evt. at få data visualiseret som tabel, for at få vist hjælpeteksten.

| Svarfordeling - Institutionstal                                                                                                    |
|----------------------------------------------------------------------------------------------------|
| For at se et retsvisende resultat, så skal følgende filtre visualiseres: Skoleår, Institution, Institutionstype, trivselsspørgsmål, trivselsindikator, trivselsvar, skema og Skoleejerkommune |

| $\forall$ Filtre $\diamond$ >          | Visualiseringer >                     | Felter >                               |
|----------------------------------------|---------------------------------------|----------------------------------------|
| 🔎 Søg efter                            |                                       | ₽ Søg efter                            |
| Filtre på dette visuelle element       |                                       | > 🔲 Measures Samlet Trivs              |
| Svarfordeling - Instituti<br>er (Alle) | © ⊕ ∞ 12 E M<br>E ⊞ R Py E            | Measures SK Karakter                   |
| Tilføj datafelter her                  | <mark>-∎ 7 © …</mark><br><u>■</u> 7 © | Measures Trivselspørg<br>Svarfordeling |
| Filtre på denne side                   | Akse<br>Tilføj datafelter her         | Svarfordeling                          |
| Tilføj datafelter her                  | Forklaring                            | ≥ ⊞ BopælsKommune                      |
| Filtre på alle sider                   | Tilføj datafelter her                 | > III Fag<br>> III Fagdisciplin        |
|                                        | værdier                               | > III Herkomst                         |

3. Under Visualiseringer - vælg Grupperet Søjlediagram.

4. Udfør følgende trin for at visualisere data korrekt:

- Træk Spørgsmål fra Trivselspørgsmål STIL til 'Akse'.
- Træk Institutionsnavn fra Institution til 'Forklaring'.
- Kontroller, at 'Værdier' er sat til Svarfordeling Institutionstal.

Disse trin sikrer, at visualiseringen viser en korrekt fordeling af svarene baseret på de valgte trivselsdata og institutioner. Verificér at opsætningen nu er som på nedenstående billede.

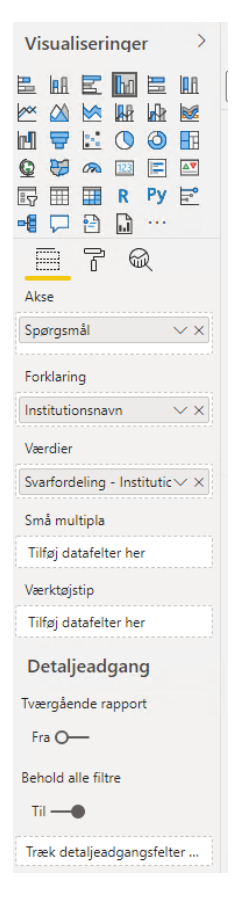

- 4. Tilføj nu et *Udsnit* for hver af følgende tabeller, som gør det muligt at fordele nøgletallet på forskellige filter værdier.
  - Spørgsmål fra Trivselspørgsmål STIL
  - Skema fra Trivselspørgsmål STIL
  - Svar fra Trivselsvar STIL
  - Trivselsindikator fra Trivselsindikator STIL
  - Skoleår fra Tid
  - Skoleejerkommune fra Skoleejerkommune
  - Institutionsnavn fra Institution
  - Institutionstype fra Institutionstype

Udsnit kan findes under Visualiseringer

- 5. På grund af valget af **'Forklaring'** som institution i visualiseringen, er det muligt at vælge flere institutioner. Følgende punkter er vigtige at bemærke:
  - Man kan vælge skoler på tværs af kommuner, da institutionerne vises i grafen.
  - Man kan ikke vælge flere skoleår, da skoleår ikke vises i grafen.
  - Det er nødvendigt at vælge mindst én værdi i hver Udsnit for at sikre korrekt filtrering og visning af data.

#### 2.1.2.2.2 Træk af trivselsdata for flere kommuner

1. Tilgå kuben: FLIS Skole Nøgletal Benchmark

| Fair         Mass         Mass <th< th=""><th></th><th></th><th></th></th<> |                                                                                                    |                                                                                                    |                                                                                                    |
|----------------------------------------------------------------------------------------------------|----------------------------------------------------------------------------------------------------|----------------------------------------------------------------------------------------------------|----------------------------------------------------------------------------------------------------|
| Byg visualiseringer med dine data<br>Vælg eller træk felter rufen til rapportlærredet.                                                                                                    | □     Filter     Φ     ⇒       □     □     an eller     −       □     Tring and eller     −       □     Tring and eller     −       □     Tring and eller     − | Visualisation of the second second se | Felter         2           P         age start           P         age start           P |

- 2. Vælg Svarfordeling Kommunetal som ligger under Measures Trivselspørgsmål STIL
- 3. Under Visualiseringer vælg Grupperet Søjlediagram.

| $\nabla$ Filtre $\diamond$ >           | Visualiseringer >                              | Felter >                                      |
|----------------------------------------|------------------------------------------------|-----------------------------------------------|
| ✓ Søg efter                            | ╘╓╘ <mark>╓</mark> ╘╓<br>どа⋟ <mark>к</mark> кк | ₽ Søg efter                                   |
| Filtre på dette visuelle element       |                                                | > Measures Samlet Trivs                       |
| Svarfordeling - Instituti<br>er (Alle) | © ⊕ ∞ ₪ ⊨ ™<br>⊡ ⊞ R Py ≓                      | > Measures SK Karakter                        |
| Tilføj datafelter her                  | <mark>-¶ ┌ ∄ 읍</mark> …<br>7 @                 | Measures Trivselspørg<br>Svarfordeling        |
| Filtre på denne side                   | Akse<br>Tilføj datafelter her                  | → □ □ Svarfordeling<br>→ □ Measures Unges Udd |
| Tilføj datafelter her                  | Forklaring                                     | > III BopælsKommune                           |
|                                        | Tilføj datafelter her                          | > ⊞ Fag<br>> ⊞ Fagdisciplin                   |
| Filtre på alle sider                   | Værdier                                        | > ⊞ Herkomst                                  |

- 4. Udfør følgende trin for at visualisere data korrekt:
  - Træk Spørgsmål fra Trivselspørgsmål STIL til 'Akse'.

- Træk Skoleejerkommunenavn fra Skoleejerkommune til 'Forklaring'.
- Kontroller, at 'Værdier' er sat til Svarfordeling Kommunetal.

Disse trin sikrer, at visualiseringen viser en korrekt fordeling af svarene baseret på de valgte trivselsdata og institutioner.

- 5. Tilføj nu et *Udsnit* for hver af følgende tabeller, som gør det muligt at fordele nøgletallet på forskellige filter værdier.
  - Spørgsmål fra Trivselspørgsmål STIL
  - Skema fra Trivselspørgsmål STIL
  - Svar fra Trivselsvar STIL
  - Trivselsindikator fra Trivselsindikator STIL
  - Skoleår fra Tid

Udsnit kan findes under Visualiseringer

- 6. På grund af valget af **'Forklaring'** som Skoleejerkommunenavn i visualiseringen, er det muligt at vælge flere Kommuner. Følgende punkter er vigtige at bemærke:
  - Man kan **ikke** vælge flere skoleår, da skoleår ikke vises i grafen.
  - Det er nødvendigt at vælge mindst én værdi i hver Udsnit for at sikre korrekt filtrering og visning af data.

#### 2.1.2.2.3 Træk af trivselsdata for flere skoleår

1. Tilgå kuben: FLIS Skole Nøgletal Benchmark

| For         Num         Model         Vol         Fail         Toulow           0°         Tourne         Tourne         Tour | √ Filtre                                                                                                    | Visualiseringer >                                                                                                    | Felter >           |
|----------------------------------------------------------------------------------------------------|----------------------------------------------------------------------------------------------------|----------------------------------------------------------------------------------------------------|--------------------|
| By visualiseringer med dine data<br>Vælg eller træk felter fra Felter-ruden til rapportlærredet.                                                                                                    | Ø         Seq efter           Filmsjå derer slø            Tillig ausden tre            Filmsjå der slø            Tillig ausden tre            Tillig ausden tre | Le da la conservation de la conservation de la cons | D         Eng ster |

- 2. Vælg Svarfordeling Kommunetal som ligger under Measures Trivselspørgsmål STIL
- 3. Under Visualiseringer vælg Grupperet Søjlediagram.

| $\nabla$ Filtre $\circ$ >              | Visualiseringer >             | Felter >                                                      |
|----------------------------------------|-------------------------------|---------------------------------------------------------------|
| ✓ Søg efter                            |                               | ₽ Søg efter                                                   |
| Filtre på dette visuelle element       |                               | >  Measures Samlet Trivs                                      |
| Svarfordeling - Instituti<br>er (Alle) |                               | > Measures SK Karakter                                        |
| Tilføj datafelter her                  |                               | Measures Trivselspørg<br>Svarfordeling<br>Svarfordeling       |
| Filtre på denne side                   | Akse<br>Tilføj datafelter her | <ul> <li>Svarfordeling</li> <li>Measures Unges Udd</li> </ul> |
| Tilføj datafelter her                  | Forklaring                    | >  BopælsKommune                                              |
|                                        | Tilføj datafelter her         | > ⊞ Fag<br>> ⊞ Fagdisciplin                                   |
| Filtre på alle sider ···· Værdier      | Værdier                       | > III Herkomst                                                |

- 4. Udfør følgende trin for at visualisere data korrekt:
  - o Træk Spørgsmål fra Trivselspørgsmål STIL til 'Akse'.
  - Træk Tid fra Skoleår til 'Forklaring'.
  - Kontroller, at 'Værdier' er sat til Svarfordeling Kommunetal.

Disse trin sikrer, at visualiseringen viser en korrekt fordeling af svarene baseret på de valgte trivselsdata og institutioner.

- 5. Tilføj nu et *Udsnit* for hver af følgende tabeller, som gør det muligt at fordele nøgletallet på forskellige filter værdier.
  - Spørgsmål fra Trivselspørgsmål STIL
  - Skema fra Trivselspørgsmål STIL
  - Svar fra Trivselsvar STIL
  - Trivselsindikator fra Trivselsindikator STIL
  - Skoleejerkommunenavn fra Skoleejerkommune

Udsnit kan findes under Visualiseringer

- På grund af valget af 'Forklaring' som Skoleår i visualiseringen, er det muligt at vælge flere skoleår.
   Følgende punkter er vigtige at bemærke:
  - Man kan ikke vælge flere skoleejerkommuner, fordi skoleejerkommuner ikke vises i grafen.
  - Det er nødvendigt at vælge mindst én værdi i hver Udsnit for at sikre korrekt filtrering og visning af data.